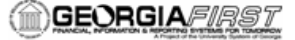

## SC.080.105 - Adding User Profiles for Multicampus Approvers

| Purpose                                       | <ul> <li>To add User Profiles for Multicampus Approvers</li> </ul>                                                                                                    |
|-----------------------------------------------|----------------------------------------------------------------------------------------------------|
| Description                                   | This topic demonstrates how to add a new User Profile for a new<br>user at a campus who is already an approver at a different<br>institution and who will have Expense transaction approval<br>responsibilities at the new campus. When employee information is<br>sent to the consolidated Financials application, the system<br>determines whether or not that user is already listed as an<br>employee at another institution. If that user is employed at more<br>than one campus and he or she is an approver at each of those<br>institutions, a second user ID must be created so that he or she<br>can perform approval functions within the application at the<br>second institution. |
|                                               |                                                                                                    |
| Security Role                                 | BOR_LOCAL_SEC_ADMIN                                                                                                    |
| Security Role<br>Dependencies/<br>Constraints | BOR_LOCAL_SEC_ADMIN                                                                                                    |

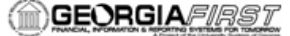

## Procedure

Below are step by step instructions on how to copy a User Profile.

| Step | Action                                                                                                    |
|------|----------------------------------------------------------------------------------------------------|
| 1.   | Click the PeopleTools link.                                                                                                    |
| 2.   | Click the Security link.                                                                                                    |
| 3.   | Click the User Profiles link.                                                                                                    |
| 4.   | Click the Save Approver Profile link.                                                                                                    |
| 5.   | Enter "MCOLE" in the begins with field.                                                                                                    |
| 6.   | Click the Search button.                                                                                                    |
| 7.   | Click an entry in the <b>User ID</b> column.<br>Notice that this User exists in two Business Units. Select the User ID that is<br>associated with the new Business Unit to which he is being added as an approver<br>in order to create the Approver ID.              |
| 8.   | The application assigns a <b>New Approver ID</b> and <b>New Employee ID</b> to the existing User ID based on the Employee ID. The New Approver ID is what the user will use to log in to Business Unit 71000 to approver Expense transactions for this Business Unit. |
| 9.   | Enter "Cole,Mike 71000 Approver" in the Description field.                                                                                                    |
| 10.  | Click in the <b>New Password</b> field.<br>Enter a password for this new User ID.                                                                                                    |
| 11.  | Click in the <b>Confirm Password</b> field.<br>Re-enter the password for this new User ID.                                                                                                    |
| 12.  | Point to Save.                                                                                                    |